# Инструкция к расчету 80 (dcch80 версия 1.0)

#### 1. Введение

В данной инструкции описывается интерфейс программы «Доп. расчет 80» и описываются ключевые моменты использования данного ПО.

Программа предназначена для анализа хроматограмм полученных при помощи ПО Хромос. При анализе хроматограмм происходит определение компонентного и фракционного состава методом газовой хроматографии и расчет физ-хим. Параметров согласно следующим нормативным документам: ГОСТ Р 57975.1-2017 и ГОСТ 31369-2008.

Для начала работы необходимо ознакомится с ГОСТ Р 57975.1-2017 и ГОСТ 31369-2008.

#### 2. Установка

После запуска установочного файла достаточно следовать инструкциям мастера установки. Вид установочного окна приведен на рисунке 2.1. По окончанию установки на рабочем столе появится ярлык программы: «Доп Расчет80».

| 🛃 Установка Доп. расчет 80, ГОСТ Р 57975.1—2017 (ver. 1.0)                                                                                                    | -                  |                     | ×  |
|----------------------------------------------------------------------------------------------------|--------------------|---------------------|----|
| Выбор папки установки                                                                                                    |                    | (                   |    |
| Выберите папку для установки Доп. расчет 80, ГОСТ Р<br>57975.1—2017 (ver. 1.0).                                                                                                    |                    |                     | O  |
| Программа установит Доп. расчет 80, ГОСТ Р 57975.1—2017 (ver.<br>папку. Чтобы установить приложение в другую папку, нажмите кн<br>укажите ее. Нажмите кнопку "Далее" для продолжения. | 1.0) в у<br>юпку " | казанную<br>Обзор⁼и | )  |
| Папка установки                                                                                                    | 06                 | 300                 | 1  |
|                                                                                                    | 00.                | юр III              |    |
| Требуется на диске: 4.4 Мбайт                                                                                                    |                    |                     |    |
| Доступно на диске: 128.4 Гбайт                                                                                                    |                    |                     |    |
| Соругідht (С) 2020 ООО 'Хромос'. Сборка 13.08.2020 в 13:52:13 ———                                                                                                    |                    |                     |    |
| Дале                                                                                                    | e >                | Отме                | на |

Рис 2.1

Установочный файл можно скачать по адресу указанному в конце инструкции.

# 3. Интерфейс программы

| on. J                                                                          | расчет 80 ver1.0 ГОСТ Р 57975.1—2017 Газ                                                                                                    | нефтяной попут                                      | ный, ГОСТ 31                                                                                                    | 1369-2008 Физ-хим                                                                                                    | параметры газа                                                                                                    |                                                                                                    |                                                                                          | × |
|--------------------------------------------------------------------------------|----------------------------------------------------------------------------------------------------|-----------------------------------------------------|----------------------------------------------------------------------------------------------------|----------------------------------------------------------------------------------------------------|----------------------------------------------------------------------------------------------------|----------------------------------------------------------------------------------------------------|------------------------------------------------------------------------------------------|---|
| обав                                                                           | ить Удалить Удалить все Откры                                                                                                    | ыть в ПО<br>ромос                                   |                                                                                                    |                                                                                                    | Наст                                                                                                    | гройка<br>чета Компоненты Ц                                                                                                    | Карты<br>Шухарта Отчет                                                                   |   |
| ¢                                                                              | айл                                                                                                    | Проба                                               |                                                                                                    |                                                                                                    | Время анализа                                                                                                    | Тип хрм.                                                                                                    | Анализ                                                                                   | ^ |
| Ē                                                                              | елий-водород_191119_164028.stg                                                                                                    | МСИ-3 #анализ                                       |                                                                                                    |                                                                                                    | 19.11.19 11:40                                                                                                    | О ДТП, анализ                                                                                                    | анализ - 1                                                                               |   |
| У                                                                              | глеводороды_191119_164030.stg                                                                                                    | МСИ-З #анализ                                       |                                                                                                    |                                                                                                    | 19.11.19 11:40                                                                                                    | О ПИД-3, анализ                                                                                                    | анализ - 1                                                                               |   |
| К                                                                              | ислород-азот_191119_164029.stg                                                                                                    | МСИ-3 #анализ                                       |                                                                                                    |                                                                                                    | 19.11.19 11:40                                                                                                    | О ДТП, анализ                                                                                                    | анализ - 1                                                                               |   |
| Д                                                                              | иоксид углерода-этан_191119_164031.stg                                                                                                    | МСИ-3 #анализ                                       |                                                                                                    |                                                                                                    | 19.11.19 11:40                                                                                                    | ) ДТП, анализ                                                                                                    | анализ - 1                                                                               |   |
| Г                                                                              | елий-водород_191119_171956.stg                                                                                                    | МСИ-4 #анализ                                       |                                                                                                    |                                                                                                    | 19.11.19 12:19                                                                                                    | Э ДТП, анализ                                                                                                    | анализ - 2                                                                               |   |
| У                                                                              | глеводороды_191119_171958.stg                                                                                                    | МСИ-4 #анализ                                       |                                                                                                    |                                                                                                    | 19.11.19 12:19                                                                                                    | Э ПИД-3, анализ                                                                                                    | анализ - 2                                                                               |   |
| К                                                                              | ислород-азот_191119_171957.stg                                                                                                    | МСИ-4 #анализ                                       |                                                                                                    |                                                                                                    | 19.11.19 12:19                                                                                                    | Э ДТП, анализ                                                                                                    | анализ - 2                                                                               |   |
| Д                                                                              | иоксид углерода-этан_191119_171959.stg                                                                                                    | МСИ-4 #анализ                                       |                                                                                                    |                                                                                                    | 19.11.19 12:19                                                                                                    | Э ДТП, анализ                                                                                                    | анализ - 2                                                                               |   |
| ю. п                                                                           |                                                                                                    | Группы Сn+ Фра                                      | акции по темп.                                                                                                    | Физ-хим показател                                                                                                    | Пи Стандартный обра                                                                                                    | азец Системные сообщения                                                                                                    |                                                                                          | Ž |
| фо.п<br>№                                                                      | »<br>х хри. Градуировка Компонентный состав I<br>Параметры (Реальный газ)<br>Вылиза мология с тапота сполания к Лу ию                                                                                                    | Группы Сп+ Фра                                      | акции по темп.<br>Значение                                                                                                    | Физ-хим показател<br>Расхождение                                                                                                    | и Стандартный обра<br>Предел сходимости<br>8 64317046                                                                                                    | азец Системные сообщения<br>Абс. расш. неопределенно                                                                                                    | сть Соотв.                                                                               |   |
| фо.п<br>м⊻<br>L                                                                | "<br>х хмн. Градуировка Компонентный состав I<br>Параметры (Реальный газ)<br>Высшая молярная теплота сгорания, кДж/мо.                                                                                                    | Группы Сп+ Фра<br>ль                                | акции по темп.<br>Значение<br>903.9<br>815.5                                                                                                    | Физ-хим показател<br>Расхождение<br>0.19712067<br>0.18078242                                                                                                    | ПИ Стандартный обра<br>Предел сходимости<br>8.64317946<br>8.06342948                                                                                                    | азец Системные сообщения<br>Абс. расш. неопределенно<br>0.9<br>0.8                                                                                                    | сть Соотв.<br>Да<br>Ла                                                                   |   |
| фо.п<br>№<br>1<br>2                                                            | <ul> <li>хрн. Градуировка Конпонентный состав П</li> <li>параметры (Реальный газ)</li> <li>Высшая молярная теплота сгорания, кДж/мо.</li> <li>Низшая молярная теплота сгорания, кДж/мо.</li> <li>Высшая колярная теплота сгорания, кДж/мо.</li> </ul>                                                                                                    | Группы Сп+ Фр<br>ль<br>ль                           | акции по темп.<br>Значение<br>903.9<br>815.5<br>53.49                                                                                                  | Физ-хим показател<br>Расхождение<br>0.19712067<br>0.18078242<br>0.00989558                                                                                                    | Стандартный обра<br>Предел сходимости<br>8.64317946<br>8.06342948<br>0.51148534                                                                                                    | азец Систенные сообщения<br>Абс. расш. неопределенно<br>0.9<br>0.8<br>0.07                                                                                                    | сть Соотв.<br>Да<br>Да<br>Ла                                                             | Ž |
| фо.п<br>№2<br>2<br>3                                                           | <ul> <li>хрм. Градуировка Компонентный состав 1</li> <li>Параметры (Реальный газ)</li> <li>Высшая молярная теплота сгорания, кДж/мо.</li> <li>Высшая молярная теплота сгорания, кДж/мо.</li> <li>Высшая массовая теплота сгорания, МДж/кг</li> <li>Низшая коспедат теплота сгорания, МДж/кг</li> </ul>                                                                                                    | Группы Сп+ Фра<br>ль<br>ль                          | акции по темп.<br>Значение<br>903.9<br>815.5<br>53.49<br>48.26                                                                                         | Физ-хим показател<br>Расхождение<br>0.19712067<br>0.18078242<br>0.00989558<br>0.00875369                                                                                                    | Стандартный обри<br>Предел сходимости<br>8.64317946<br>8.06342948<br>0.51148534<br>0.47717695                                                                                                    | азец Системные сообщения<br>Абс. расш. неопределенно<br>0.9<br>0.8<br>0.07<br>0.08                                                                                                    | сть Соотв.<br>Да<br>Да<br>Да<br>Да                                                       |   |
| фо.п<br>№<br>1<br>2<br>3<br>4<br>5                                             | традуировка Компонентный состав 1<br>Параметры (Реальный газ)<br>Высшая молярная теплота сгорания, кДж/мо.<br>Низшая молярная теплота сгорания, кДж/мо.<br>Высшая массовая теплота сгорания, МДж/кг<br>Низшая массовая теплота сгорания, МДж/кг<br>Высшая объёмная теплота сгорания, МДж/кг                                                                                                    | Группы Сп + Фри<br>ль<br>ль<br>3                    | Значение<br>903.9<br>815.5<br>53.49<br>48.26<br>37.65                                                                                                  | Физ-хим показател<br>Расхождение<br>0.19712067<br>0.18078242<br>0.00989558<br>0.00875369<br>0.00825833                                                                                                    | Стандартный обри<br>Предел сходимости<br>8.64317946<br>8.06342948<br>0.51148534<br>0.47717695<br>0.35930527                                                                                                    | азец Системные сообщения<br>Абс. расш. неопределенно<br>0.9<br>0.8<br>0.07<br>0.08<br>0.07<br>0.08                                                                                       | сть Соотв.<br>Да<br>Да<br>Да<br>Да<br>Да                                                 |   |
| 00. ⊓<br>12<br>2<br>3<br>4<br>5                                                | традуировка Компонентный состав 1<br>Параметры (Реальный газ)<br>Высшая молярная теплота сгорания, кДж/мо.<br>Низшая молярная теплота сгорания, кДж/мо.<br>Высшая массовая теплота сгорания, МДж/кг<br>Низшая массовая теплота сгорания, МДж/м?<br>Высшая объёмная теплота сгорания, МДж/м?<br>Низшая объёмная теплота сгорания, МДж/м?                                                                                                    | Группы Сп + Фри<br>ль<br>ль<br>3                    | Значение<br>903.9<br>815.5<br>53.49<br>48.26<br>37.65<br>33.97                                                                                         | Физ-хим показател<br>Раскождение<br>0.19712067<br>0.18078242<br>0.00989558<br>0.00875369<br>0.00825833<br>0.00757314                                                                                                    | Стандартный обр.<br>Предел сходимости<br>8.64317946<br>8.06342948<br>0.51148534<br>0.47717695<br>0.35930527<br>0.33520450                                                                                                    | азец Систенные сообщения<br>Абс. расш. неопределенно<br>0.9<br>0.8<br>0.07<br>0.08<br>0.04<br>0.04<br>0.03                                                                               | сть Соотв.<br>Да<br>Да<br>Да<br>Да<br>Да<br>Да                                           |   |
| ¢o.⊓<br>₩2<br>L<br>2<br>3<br>4<br>5<br>5<br>7                                  | о хри. Градуировка Компонентный состав I<br>Параметры (Реальный газ)<br>Высшая молярная теплота сгорания, кДж/мо.<br>Низшая молярная теплота сгорания, кДж/ко<br>Высшая массовая теплота сгорания, МДж/кг<br>Низшая массовая теплота сгорания, МДж/м<br>Высшая объёмная теплота сгорания, МДж/м3<br>Высшая объёмная теплота сгорания, кал/м3                                                                                                    | Группы Сп + Фри<br>ль<br>ль<br>3<br>3               | акции по темп.<br>Значение<br>903.9<br>815.5<br>53.49<br>48.26<br>37.65<br>33.97<br>8993                                                               | Физ-хим показател<br>Расхождение<br>0.19712067<br>0.18078242<br>0.00989558<br>0.00875369<br>0.00825833<br>0.00757314<br>1.97246738                                                                                                   | Стандартный обра<br>Предел сходимости<br>8.64317946<br>8.06342948<br>0.51148534<br>0.47717695<br>0.35930527<br>0.33520450<br>85.81858883                                                                                                    | азец Систенные сообщения<br>Абс. расш. неопределенно<br>0.9<br>0.8<br>0.07<br>0.08<br>0.04<br>0.03<br>8                                                                                  | сть Соотв.<br>Да<br>Да<br>Да<br>Да<br>Да<br>Да<br>Да                                     |   |
| bo.⊓<br>NΩ<br>L<br>2<br>3<br>4<br>5<br>5<br>5<br>7<br>8                        | <ul> <li>хрм. Градуировка Компонентный состав І</li> <li>Параметры (Реальный газ)</li> <li>Высшая молярная теплота сгорания, кДж/ю.</li> <li>Высшая молярная теплота сгорания, кДж/ю.</li> <li>Высшая массовая теплота сгорания, МДж/кг</li> <li>Высшая объёмная теплота сгорания, МДж/м'</li> <li>Низшая объёмная теплота сгорания, МДж/м'</li> <li>Низшая объёмная теплота сгорания, МДж/м'</li> <li>Низшая объёмная теплота сгорания, МДж/м'</li> </ul>                                                                                                    | Группы Сп+ Фри<br>ль<br>ль<br>3<br>3<br>3           | Значение<br>903.9<br>815.5<br>53.49<br>48.26<br>37.65<br>33.97<br>83.93<br>8113                                                                        | Физ-хим показател<br>Расхождение<br>0.19712067<br>0.18078242<br>0.00989558<br>0.00875369<br>0.00825833<br>0.00757314<br>1.97246738<br>1.80881278                                                                                     | Стандартный обра<br>Предел сходимости<br>8.64317946<br>8.06342948<br>0.51148534<br>0.47717695<br>0.35930527<br>0.33520450<br>85.81858883<br>80.06222040                                                                                                    | азец Систенные сообщения<br>Абс. расш. неопределенно<br>0.9<br>0.8<br>0.07<br>0.08<br>0.07<br>0.08<br>0.04<br>0.03<br>8<br>8                                                             | Сть Соотв.<br>Да<br>Да<br>Да<br>Да<br>Да<br>Да<br>Да<br>Да<br>Да                         |   |
| bo. ⊓∩<br>2<br>2<br>3<br>4<br>5<br>5<br>5<br>7<br>8<br>8<br>9                  | о хрм. Градуировка Компонентный состав 1<br>Параметры (Реальный газ)<br>Высшая молярная теплота сгорания, кДж/мо.<br>Высшая массовая теплота сгорания, мДж/кг<br>Низшая массовая теплота сгорания, МДж/кг<br>Высшая объёмная теплота сгорания, МДж/м3<br>Высшая объёмная теплота сгорания, МДж/м3<br>Высшая объёмная теплота сгорания, ккал/м3<br>Низшая объёмная теплота сгорания, ккал/м3<br>Число Воббе высшее, МДж/м3                                                                                                    | Группы Сп+ Фри<br>ль<br>ль<br>3<br>3<br>3<br>3<br>3 | Значение<br>903.9<br>815.5<br>53.49<br>48.26<br>37.65<br>33.97<br>8993<br>8113<br>49.25                                                                | Физ-хим показател<br>Расхождение<br>0.19712067<br>0.18078242<br>0.00989558<br>0.00875369<br>0.00825833<br>0.00757314<br>1.97246738<br>1.80881278<br>0.00084548                                                                       | Стандартный обра<br>Предел сходимости<br>8.64317946<br>8.06342948<br>0.51148534<br>0.47717695<br>0.35930527<br>0.35930527<br>0.3520450<br>85.81858883<br>80.06222040<br>0.53922922                                                                                                    | азец Системные сообщения<br>Абс. расш. неопределенно<br>0.9<br>0.8<br>0.07<br>0.08<br>0.07<br>0.08<br>0.04<br>0.03<br>8<br>8<br>8<br>0.27                                                | Сть Соотв.<br>Да<br>Да<br>Да<br>Да<br>Да<br>Да<br>Да<br>Да<br>Да<br>Да                   |   |
| bo. ⊓<br>Nº<br>1<br>2<br>3<br>4<br>5<br>5<br>5<br>7<br>3<br>9<br>10            | о хрм. Градуировка Компонентный состав 1<br>Параметры (Реальный газ)<br>Высшая молярная теплота сгорания, кДж/мо.<br>Высшая массовая теплота сгорания, мДж/ко<br>Высшая массовая теплота сгорания, МДж/кг<br>Высшая объёмная теплота сгорания, МДж/м3<br>Высшая объёмная теплота сгорания, МДж/м3<br>Высшая объёмная теплота сгорания, ккал/м3<br>Чизов Вобёемная теплота сгорания, ккал/м3<br>Число Воббе высшее, МДж/м3                                                                                                    | Группы Сп+ Фри<br>ль<br>ль<br>3<br>3<br>3<br>3      | Значение<br>903.9<br>815.5<br>53.49<br>48.26<br>37.65<br>33.97<br>8993<br>8113<br>49.25<br>44.43                                                       | Физ-хим показател<br>Раскождение<br>0.19712067<br>0.18078242<br>0.00989558<br>0.00875369<br>0.00825833<br>0.00757314<br>1.97246738<br>1.80881278<br>0.00084548<br>0.00092305                                                         | <ul> <li>Стандартный обр.</li> <li>Предел сходимости</li> <li>8.64317946</li> <li>8.06342948</li> <li>0.51148534</li> <li>0.47717695</li> <li>0.35930527</li> <li>0.33520450</li> <li>85.81858883</li> <li>80.06222040</li> <li>0.5922922</li> <li>0.49912892</li> </ul>                                                                                      | азец Систенные сообщения<br>Абс. расш. неопределенно<br>0.9<br>0.8<br>0.07<br>0.08<br>0.04<br>0.03<br>8<br>8<br>8<br>0.27<br>0.24                                                        | сть Соотв.<br>Да<br>Да<br>Да<br>Да<br>Да<br>Да<br>Да<br>Да<br>Да<br>Да<br>Да             |   |
| bo. n<br>№<br>1<br>2<br>3<br>4<br>5<br>5<br>7<br>8<br>9<br>10<br>11            | о хрн. Градуировка Компонентный состав 1<br>Параметры (Реальный газ)<br>Высшая молярная теплота сгорания, кДж/мо.<br>Высшая массовая теплота сгорания, кДж/мо.<br>Высшая массовая теплота сгорания, МДж/кг<br>Низшая массовая теплота сгорания, МДж/м3<br>Высшая объёмная теплота сгорания, МДж/м3<br>Высшая объёмная теплота сгорания, ккал/м3<br>Низшая объёмная теплота сгорания, ккал/м3<br>Число Воббе высшее, МДж/м3<br>Число Воббе низшее, МДж/м3                                                                                                    | Группы Сп+ Фри<br>ль<br>ль<br>3<br>3<br>3<br>3      | Значение<br>903.9<br>815.5<br>53.49<br>48.26<br>37.65<br>33.97<br>8993<br>8113<br>49.25<br>44.43<br>11763                                              | Физ-хим показател<br>Раскождение<br>0.19712067<br>0.18078242<br>0.00989558<br>0.00875369<br>0.00825833<br>0.00757314<br>1.97246738<br>1.80881278<br>0.00084548<br>0.00084548<br>0.00082305<br>0.20193972                             | <ul> <li>Стандартный обр.</li> <li>Предел сходимости</li> <li>8.64317946</li> <li>8.06342948</li> <li>0.51148534</li> <li>0.47717695</li> <li>0.35930527</li> <li>0.3520450</li> <li>85.8185883</li> <li>80.06222040</li> <li>0.53922922</li> <li>0.49912892</li> <li>128.79268739</li> </ul>                                                                 | Абс. расш. неопределенно<br>0.9<br>0.8<br>0.07<br>0.08<br>0.04<br>0.04<br>0.03<br>8<br>8<br>0.27<br>0.24<br>64                                                                           | сть Соотв.<br>Да<br>Да<br>Да<br>Да<br>Да<br>Да<br>Да<br>Да<br>Да<br>Да<br>Да<br>Да       |   |
| bo. n<br>№<br>L<br>2<br>3<br>4<br>5<br>5<br>5<br>7<br>8<br>9<br>10<br>11<br>12 | хрн. Градуировка Компонентный состав I<br>Параметры (Реальный газ)<br>Высшая молярная теплота сгорания, кДж/мо.<br>Высшая молярная теплота сгорания, кДж/мо.<br>Высшая массовая теплота сгорания, МДж/кт<br>Низшая массовая теплота сгорания, МДж/м<br>Высшая объёмная теплота сгорания, МДж/м3<br>Низшая объёмная теплота сгорания, МАж/м3<br>Высшая объёмная теплота сгорания, ккал/м3<br>Число Воббе высшее, МДж/м3<br>Число Воббе низшее, МДж/м3<br>Число Воббе низшее, ккал/м3<br>Число Воббе низшее, ккал/м3                                                                                                    | Группы Сп+ Фри<br>ль<br>ль<br>3<br>3<br>3           | Значение<br>903.9<br>815.5<br>53.49<br>48.26<br>37.65<br>37.65<br>37.65<br>37.65<br>37.65<br>37.97<br>8993<br>8113<br>49.25<br>44.43<br>11763<br>10613 | Физ-хим показател<br>Раскождение<br>0.19712067<br>0.18078242<br>0.00989558<br>0.00875369<br>0.00825833<br>0.00757314<br>1.97246738<br>1.80881278<br>0.00084548<br>0.00092305<br>0.20193972<br>0.22046677                             | <ul> <li>Стандартный обр.</li> <li>Предел сходимости</li> <li>8.64317946</li> <li>8.06342948</li> <li>0.51148534</li> <li>0.47717695</li> <li>0.35930527</li> <li>0.33520450</li> <li>85.8185883</li> <li>80.06222040</li> <li>0.53922922</li> <li>0.49912822</li> <li>128.79268739</li> <li>119.21489525</li> </ul>                                          | азец Систенные сообщения<br>Абс. расш. неопределенно<br>0.9<br>0.8<br>0.07<br>0.08<br>0.04<br>0.03<br>8<br>8<br>8<br>0.27<br>0.24<br>64<br>58                                            | Сть Соотв.<br>Да<br>Да<br>Да<br>Да<br>Да<br>Да<br>Да<br>Да<br>Да<br>Да<br>Да<br>Да       |   |
|                                                                                | <ul> <li>хри. Градуировка Компонентный состав І</li> <li>параметры (Реальный газ)</li> <li>Высшая молярная теплота сгорания, кДж/мо.</li> <li>Высшая молярная теплота сгорания, кДж/мо.</li> <li>Высшая массовая теплота сгорания, мДж/кт</li> <li>Низшая массовая теплота сгорания, МДж/кт</li> <li>Высшая объёмная теплота сгорания, МДж/м</li> <li>Высшая объёмная теплота сгорания, МДж/м3</li> <li>Высшая объёмная теплота сгорания, ккал/м3</li> <li>Число Воббе высшее, МДж/м3</li> <li>Число Воббе низшее, ккал/м3</li> <li>Число Воббе низшее, ккал/м3</li> <li>Число Воббе низшее, ккал/м3</li> <li>Число Воббе низшее, ккал/м3</li> <li>Плотность, кг/м3</li> </ul> | Группы Сп+ Фри<br>ль<br>ль<br>3<br>3<br>3           | Значение<br>903.9<br>815.5<br>53.49<br>48.26<br>37.65<br>33.97<br>8993<br>8113<br>49.25<br>44.43<br>11763<br>10613<br>0.704                            | Физ-хим показател<br>Расхождение<br>0.19712067<br>0.18078242<br>0.00989558<br>0.00875369<br>0.00825833<br>0.00757314<br>1.97246738<br>1.80881278<br>0.00084548<br>0.00092305<br>0.20193972<br>0.20246677<br>0.00028462               | <ul> <li>Стандартный обра</li> <li>Предел сходимости</li> <li>8.64317946</li> <li>8.06342948</li> <li>0.51148534</li> <li>0.47717695</li> <li>0.35930527</li> <li>0.35930527</li> <li>0.33520450</li> <li>85.81858883</li> <li>80.06222040</li> <li>0.53922922</li> <li>0.49912892</li> <li>128.79268739</li> <li>119.21489525</li> <li>0.00755226</li> </ul> | азец Систенные сообщения<br>Абс. расш. неопределенно<br>0.9<br>0.8<br>0.07<br>0.08<br>0.07<br>0.08<br>0.04<br>0.03<br>8<br>8<br>8<br>0.27<br>0.24<br>64<br>58<br>0.008                   | Сть Соотв.<br>Да<br>Да<br>Да<br>Да<br>Да<br>Да<br>Да<br>Да<br>Да<br>Да<br>Да<br>Да<br>Да |   |
| <b>b</b> o. nr № 1 2 3 4 5 5 7 8 9 10 11 112 13 14                             | э хрм. Градуировка Компонентный состав 1<br>Параметры (Реальный газ)<br>Высшая молярная теплота сгорания, кДж/мо.<br>Низшая массовая теплота сгорания, кДж/мо.<br>Высшая массовая теплота сгорания, МДж/кг<br>Высшая объёмная теплота сгорания, МДж/м3<br>Высшая объёмная теплота сгорания, МДж/м3<br>Высшая объёмная теплота сгорания, ккал/м3<br>Число Воббе высшее, МДж/м3<br>Число Воббе высшее, МДж/м3<br>Число Воббе высшее, ккал/м3<br>Число Воббе высшее, ккал/м3<br>Число Воббе высшее, ккал/м3<br>Отноительная плотность                                                                                                    | Группы Сп+ Фри<br>ль<br>ль<br>3<br>3<br>3<br>3      | жщии по темп.<br>Значение<br>903.9<br>815.5<br>53.49<br>48.26<br>37.65<br>33.97<br>8993<br>8113<br>49.25<br>44.43<br>11763<br>10613<br>0.704<br>0.584  | Физ-хим показател<br>Расхождение<br>0.19712067<br>0.18078242<br>0.00989558<br>0.00875369<br>0.00825833<br>0.00757314<br>1.97246738<br>1.80881278<br>0.00084548<br>0.00092305<br>0.20193972<br>0.22046677<br>0.00028622<br>0.00028620 | Стандартный обра<br>Предел сходимости<br>8.64317946<br>8.06342948<br>0.51148534<br>0.47717695<br>0.35930527<br>0.35930527<br>0.33520450<br>85.81858883<br>80.06222040<br>0.53922922<br>0.49912892<br>128.79268739<br>119.21489525<br>0.00755226<br>0.00627263                                                                                                 | азец Систенные сообщения<br>Абс. расш. неопределенно<br>0.9<br>0.8<br>0.07<br>0.08<br>0.07<br>0.08<br>0.04<br>0.03<br>8<br>8<br>8<br>0.27<br>0.24<br>64<br>58<br>0.008<br>0.008<br>0.006 | Сть Соотв.<br>Да<br>Да<br>Да<br>Да<br>Да<br>Да<br>Да<br>Да<br>Да<br>Да<br>Да<br>Да<br>Да |   |

Рис 3.1

На рисунке 3.1 приведен вид основного окна, где:

- 1. набор кнопок управления списком хроматограмм;
- 2. кнопка просмотра хроматограмм.
- 3. набор кнопок настройки программы;
- 4. кнопка для работы с картами Шухарта;
- 5. кнопока для формирования отчета;
- 6. список открытых хроматограмм;
- 7. набор вкладок для просмотра различной информации о анализе;

Перечисленные элементы будут описаны в ниже идущих разделах.

Редактирование данных в таблицах производится путем совершения двойного клика по интересующей ячейке и дальнейшего изменения её содержимого. Но не все таблицы и ячейки доступны для редактирования. Если после двойного щелчка по ячейке не начинается редактирование значения - значит редактирование недоступно.

#### 4. Открытие и удаление хроматограмм

Для добавления файлов хроматограмм для расчета используются кнопка «Добавить» (Рис 4.1). При нажатии этой кнопки открывается диалог открытия

#### хроматограмм (рис 4.2).

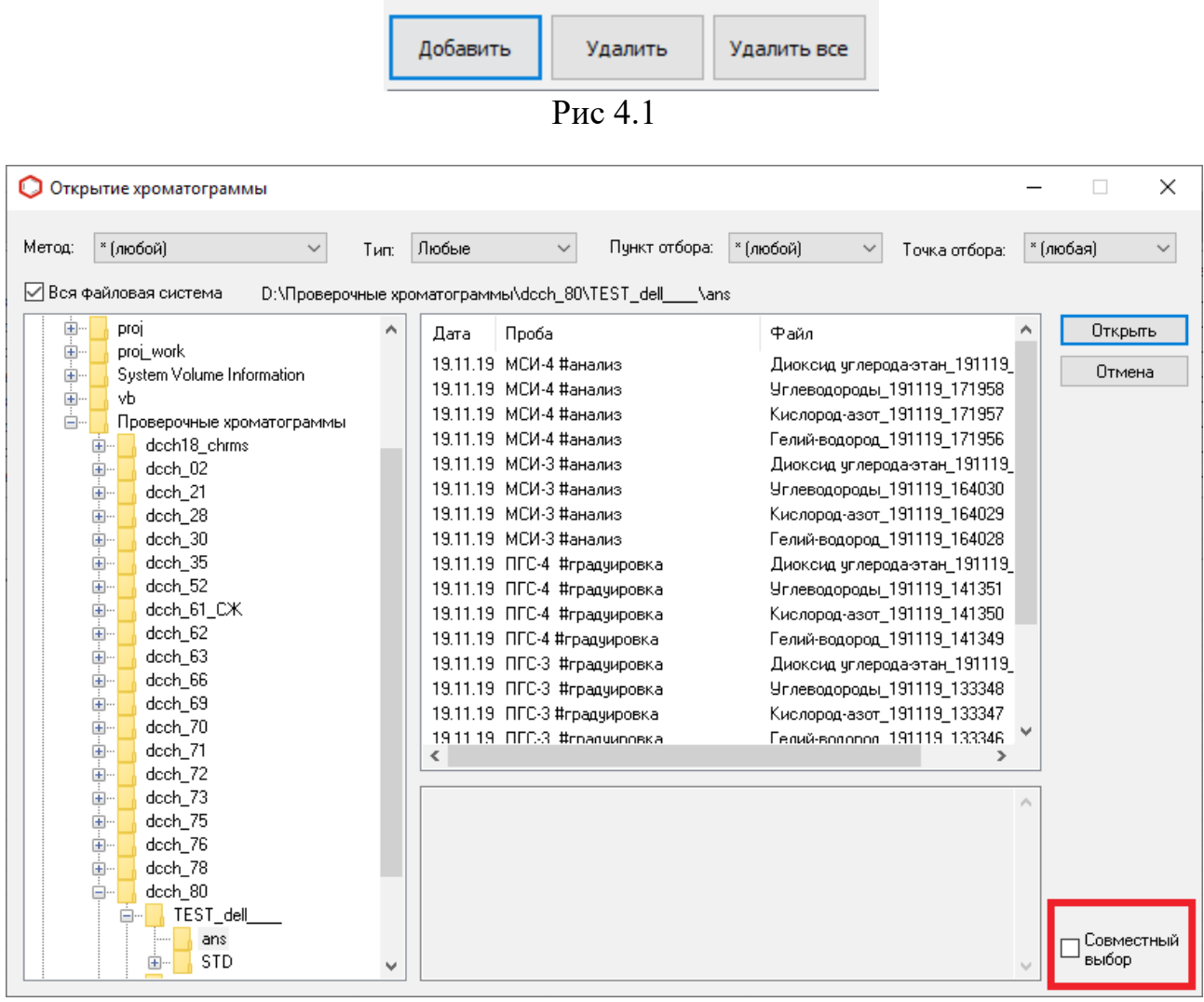

Рис 4.2

Используя кнопку клавиатуры «ctrl» или «schift» можно выбрать несколько файлов одновременно, после выбора нужных хроматограмм нажать кнопку открыть. Выбранные хроматограммы отобразятся в списке открытых хроматограмм основного окна (Рис 4.3). Для выделения группы хроматограмм относящихся к одному анализу удобно использовать опцию «Совместный выбор», при щелчке по одной из хроматограмм будут выделены несколько хроматограмм связанные с ней (из одного анализа).

| Доб | бавить Удалить Удалить все Откр<br>ХІ   | ыть в ПО<br>ромос  | Настройка<br>расчета | Компоненты Кар<br>Шуха | ты Отчет<br>арта |
|-----|-----------------------------------------|--------------------|----------------------|------------------------|------------------|
| N₽  | Файл                                    | Проба              | Время анализа        | Тип хрм.               | Анализ ^         |
| 7   | Кислород-азот_191119_171957.stg         | МСИ-4 #анализ      | 19.11.19 12:19       | ДТП, анализ            | анализ - 2       |
| 8   | Диоксид углерода-этан_191119_171959.stg | МСИ-4 #анализ      | 19.11.19 12:19       | ДТП, анализ            | анализ - 2       |
| 9   | Гелий-водород_191119_125342.stg         | ПГС-2 #градуировка | 19.11.19 07:53       | ПИД, град.             | град 1           |
| 10  | Углеводороды_191119_125344.stg          | ПГС-2 #градуировка | 19.11.19 07:53       | ПИД-3, град.           | град 1           |
| 11  | Кислород-азот_191119_125343.stg         | ПГС-2 #градуировка | 19.11.19 07:53       | ДТП, град.             | град 1           |
| 12  | Диоксид углерода-этан_191119_125345.stg | ПГС-2 #градуировка | 19.11.19 07:53       | ДТП, град.             | град 1           |
| 13  | Гелий-водород_191119_133346.stg         | ПГС-3 #градуировка | 19.11.19 08:33       | ДТП, град.             | град 2           |
| 14  | Углеводороды_191119_133348.stg          | ПГС-3 #градуировка | 19.11.19 08:33       | ПИД-3, град.           | град 2 🗸 🗸       |

Что бы удалить хроматограммы из списка открытых файлов используются кнопки: «Удалить все» и «Удалить» (рис 4.1), а также кнопка клавиатуры «Delete». При нажатии кнопки «Удалить все» будет полностью очищен список файлов программы и очистятся все результаты расчетов. При нажатии кнопки «Удалить» или «Delete» будут удалены выбранные хроматограммы.

Пути к градуировочным хроматограммам сохраняются в реестр, потому после закрытия и повторного открытия из списка будут исключены все хроматограммы кроме градуировочных.

Программа может открыть только хроматограммы имеющие специальные метки в поле «проба»:

- #градуировка
- #анализ или #проба
- #стд

Кроме указанных меток поле «Проба» может содержать любую другую информацию.

Поле детектор в хроматограммах полученных на разных детекторах должно отличатся — это поможет проще ориентироваться в списке открытых хроматограмм. Пример для хроматограмм полученных на 4 детекторах: ДТП-1, ПИД-1, ДТП-2, ДТП-3.

Пример правильно оформленных хроматограмм можно скачать по ссылки в конце руководства.

Для проведения анализа требуется несколько градуировочных хроматограмм и несколько хроматограмм анализов, так же дополнительно могут быть открыты хроматограммы для проверки градуировки (хроматограммы стандартного образца). О нехватке каких-либо хроматограмм можно узнать во вкладке «Системные сообщения».

Просмотреть открытые хроматограммы можно в ПО Хромос выбрав нужные хроматограммы в списке открытых файлов и нажать кнопку «Открыть в ПО Хромос» либо совершив двойной щелчок мышью по нужной хроматограмме.

# 5. Настройка программы

Для задания настроек влияющих на расчеты существует 2 диалоговых окна («Компоненты» и «Настройка расчета» рис 5.1, рис 5.2 и рис 5.3), которые открываются при нажатии кнопок «Компоненты» и «Настройка расчета». Все изменения вносимые в эти диалоги сохраняются после нажатия кнопки «Ок» и отменяются по нажатию кнопки «Отмена».

# 5.1 Окно «Компоненты»

В данном окне можно редактировать имена компонентов для сопоставления имен используемых программой и имен используемых в

лаборатории.

После установки в списке будет 50 компонентов с С1 по С44. Данные компоненты удалять или редактировать поле «Имя» нельзя так как внутри программы существует привязка к этим компонентам и их числу. Удалять можно компоненты, которые были созданы в процессе работы.

Для редактирования компонента необходимо 2 раза кликнуть мышкой по нужному полю, после чего ввести необходимое значение.

После завершения работы с данным окном при нажатии «ОК» все совершенные действия будут сохранены. При нажатии «Отмена» все действия совершенные после открытия окна «Компоненты» будут отменены.

Задаваемые или редактируемые имена не должны дублироваться!

| N₽ | Компонент        | Имя компонента   |   |
|----|------------------|------------------|---|
| 1  | Метан            | Метан            |   |
| 2  | Ацетилен         | Ацетилен         |   |
| 3  | Этилен           | Этилен           |   |
| 4  | Этан             | Этан             |   |
| 5  | Пропадиен        | Пропадиен        |   |
| 6  | Пропилен         | Пропилен         |   |
| 7  | Пропан           | Пропан           |   |
| 8  | 1,2-Бутадиен     | 1,2-Бутадиен     |   |
| 9  | 1,3-Бутадиен     | 1,3-Бутадиен     |   |
| 10 | 1-Бутен          | 1-Бутен          |   |
| 11 | цис-2-Бутен      | цис-2-Бутен      |   |
| 12 | транс-2-Бутен    | транс-2-Бутен    |   |
| 13 | 2-Метилпропен    | 2-Метилпропен    |   |
| 14 | и-Бутан          | и-Бутан          |   |
| 15 | н-Бутан          | н-Бутан          |   |
| 16 | Неопентан        | Нео-пентан       |   |
| 17 | 1-Пентен         | 1-Пентен         |   |
| 18 | и-Пентан         | и-Пентан         |   |
| 19 | н-Пентан         | н-Пентан         |   |
| 20 | Циклопентан      | Циклопентан      |   |
| 21 | 2,2-Диметилбутан | 2,2-Диметилбутан |   |
| 22 | 2,3-Диметилбутан | 2,3-Диметилбутан | , |
|    |                  |                  |   |

Рис 5.1

# 5.2 Окно/вкладка «Настройка расчета»

В данном окне задаются основные настройки, влияющие на расчеты: 1. Поле ввода «Номер прибора»

| Настройка расчета                                                                                               |                                    | :                                   |
|----------------------------------------------------------------------------------------------------|------------------------------------|-------------------------------------|
| Настройка расчета Настройка баллонов                                                                            |                                    |                                     |
| Номер прибора: 158                                                                                              | Общее число знаков после запятой:  | 8                                   |
| Шаг разметки температурных фракций                                                                              | Способ округления результатов      | Способ расчета метана               |
| 🖲 по ГОСТ Р 57975.1-2017                                                                                        | По ГОСТ Р 57975.1—2017 п 15.3      | 8 Ометан по анализу                 |
| 🔾 Заданный                                                                                                    | 🔾 До заданного чила знаков         | Метан по разности                   |
| Шаг разметки (°C): 0                                                                                            | Кол-во знаков: 5                   |                                     |
| Настройка расчета физ-хим параметров<br>Температура сгорания (°C)<br>25 v<br>Температура измерения (°C)<br>20 v | Состав для расчета фи-хим параметр | вид расчета физ-хим параметров газа |
| Дополнительные компоненты анализа                                                                               |                                    |                                     |
| Компонент                                                                                                    | Концентрация, моль% Р              | асш. авс. неопределенность, моль%   |
|                                                                                                    |                                    |                                     |
| Добавить компонент Удалить компонент                                                                            |                                    | ОК Отмена                           |

Рис 5.2

Введенное значение будет выводится в отчете в соответствующем поле.

2. Поле ввода «Общее число знаков после запятой»

Задает кол-во знаков которое будет отображаться после запятой числовых значений. Влияет на все значения в программе кроме результатов расчета концентраций и физ-хим показателей.

3. Группа элементов «Шаг разметки температурных фракций»

Задает шаг в градусах Цельсия для разметки хроматограммы начиная с циклопентана (или пентана если не найден циклопентан).

4. Группа элементов «Способ округления результатов»

Задает кол-во знаков которое будет отображаться после запятой числовых значений. Влияет на результаты расчета концентраций и физ-хим показателей.

5. Группа элементов «Способ расчета метана»

Задает способ которым будет рассчитываться метан. В случаи если указан метана по разности, а в пробе есть метан то расчет будет производится по разности. Если выбран расчет по анализу, а в пробе нет метана то расчет не будет произведен или будет произведен с ошибками.

6. Группа элементов «Настройка расчета физ-хим параметров»

Задает температуру измерения и сгорания для расчетов параметров по ГОСТ 31369-2008.

7. Группа элементов «Состав для расчета физ-хим параметров»

Позволяет выбрать какой из результатов расчета по разным способам разметки будет применен для расчета физ-хим параметров. Это необходимо так как в результате разметки разными способами могут незначительно отличаться результаты в зависимости от того как была размечена хроматограмма.

8. Группа элементов «Вид расчета физ-хим параметров газа» Позволяет выбрать производить расчет физ-хим параметров для идеального газа или реального (см. ГОСТ 31369-2008).

9. Группа элементов «Дополнительные компоненты анализа»

Позволяет добавить дополнительные компоненты в расчет анализа. В случаи если добавляемый компонент дублирует уже присутствующий в пробе, то в расчете будет использован добавленный компонент, а компонент из пробы будет проигнорирован.

# 5.3 Вкладка «Настройка баллонов»

В данной вкладке содержится список баллонов для градуировки. Каждый баллон имеет список компонентов с концентрацией и абс. расш. неопределенностью в моль%.

Список может содержать множество баллонов, для градуировки будет использован только один. Используемый баллон для градуировки отмучается

#### зеленым цветом и «+» в поле «град» (рис 5.3).

| N₽                                                             | Баллон                                                                                                    |                                                                                                    | Иден                                                                                                    | тификатор баллона                                                                                                    | Дата добавления в базу | Град.    |
|----------------------------------------------------------------|----------------------------------------------------------------------------------------------------|----------------------------------------------------------------------------------------------------|----------------------------------------------------------------------------------------------------|----------------------------------------------------------------------------------------------------|------------------------|----------|
| 1                                                              | Просто тестовый балл                                                                                                    | лон 1                                                                                                | ddd 1                                                                                                    |                                                                                                    | 31.08.2018 11:19       |          |
| 2                                                              | Просто тестовый баллон 2                                                                                                    |                                                                                                    |                                                                                                    |                                                                                                    | 31.08.2018 11:19       |          |
| 3                                                              | Просто тестовый баллон 3                                                                                                    |                                                                                                    |                                                                                                    |                                                                                                    | 31.08.2018 11:19       |          |
| 4                                                              | Просто тестовый баллон 4                                                                                                    |                                                                                                    | ddd4                                                                                                    |                                                                                                    | 5.06.2020 9:42         | +        |
|                                                                |                                                                                                    |                                                                                                    |                                                                                                    |                                                                                                    |                        |          |
| Д                                                              | добавить баллон                                                                                                    | Удалить баллон                                                                                       | Сбро                                                                                                    | сить дату баллона                                                                                                    | ]                      |          |
| Отмети                                                         |                                                                                                    |                                                                                                    |                                                                                                    |                                                                                                    |                        |          |
| омпоне                                                         | ить для градуировки ентный состав баллона:                                                                                                    | Снять отметку                                                                                        | Cr                                                                                                    | ять все отметки                                                                                                    |                        |          |
| омпоне<br>Nº                                                   | ить для градуировки<br>ентный состав баллона:<br>Компонент                                                                                                    | Снять отметку                                                                                        | Сн                                                                                                    | ять все отметки<br>Абсолютная погр                                                                                                    | ешн, моль%             | ^        |
| омпоне<br>№<br>1                                               | ить для градуировки<br>ентный состав баллона:<br>Компонент<br>Азот                                                                                                 | Снять отметку<br>Ко                                                                                  | Сн<br>онц, моль%<br>500                                                                                           | ять все отметки<br>Абсолютная погр<br>0.00500                                                                                                    | ешн, моль%             | ^        |
| омпоне<br>№<br>1<br>2                                          | ентный состав баллона:<br>Компонент<br>Азот<br>Кислород                                                                                                    | Снять отметку<br>Ко<br>11                                                                            | Сн<br>онц, моль%<br>1.500<br>200                                                                                  | ять все отметки<br>Абсолютная погр<br>0.00500<br>0.00300                                                                                                    | ешн, моль%             | ^        |
| омпоне<br>№<br>1<br>2<br>3                                     | ить для градуировки<br>ентный состав баллона:<br>Компонент<br>Азот<br>Кислород<br>Этан                                                                             | Снять отметку<br>Ко<br>11<br>1.2<br>0.0                                                              | сн<br>онц, моль%<br>500<br>200<br>04100                                                                           | ять все отметки<br>Абсолютная погр<br>0.00500<br>0.00300<br>0.00100                                                                                         | ешн, моль%             | ^        |
| омпоне<br>№<br>1<br>2<br>3<br>4                                | ить для градуировки<br>ентный состав баллона:<br>Компонент<br>Азот<br>Кислород<br>Этан<br>Пропан                                                                   | Снять отметку<br>Ко<br>11<br>1.2<br>0.0<br>0.0                                                       | сн<br>онц, моль%<br>1.500<br>200<br>04100<br>02000                                                                | ять все отметки<br>Абсолютная погр<br>0.00500<br>0.00300<br>0.00100<br>0.00100                                                                              | ешн, моль%             | ^        |
| омпоне<br>Nº<br>1<br>2<br>3<br>4<br>5                          | ить для градуировки<br>ентный состав баллона:<br>Компонент<br>Азот<br>Кислород<br>Этан<br>Пропан<br>н-Бутан                                                        | Снять отметку<br>Ко<br>11<br>1.2<br>0.0<br>0.0<br>0.0                                                | сн<br>онц, моль%<br>1.500<br>200<br>04100<br>02000<br>01000                                                       | ять все отметки<br>Абсолютная погр<br>0.00500<br>0.00300<br>0.00100<br>0.00100<br>0.00100                                                                   | ешн, моль%             | ^        |
| омпоне<br>Nº<br>1<br>2<br>3<br>4<br>5<br>6                     | ить для градуировки<br>ентный состав баллона:<br>Компонент<br>Азот<br>Кислород<br>Этан<br>Пропан<br>н-Бутан<br>и-Бутан                                             | Снять отметку<br>Ко<br>11<br>1.2<br>0.0<br>0.0<br>0.0<br>0.0<br>0.0                                  | Сн<br>онц, моль%<br>1.500<br>200<br>04100<br>02000<br>01000<br>01000                                              | ять все отметки<br>Абсолютная погр<br>0.00500<br>0.00300<br>0.00100<br>0.00100<br>0.00100<br>0.00100                                                        | ешн, моль%             | ^        |
| омпоне<br>№<br>1<br>2<br>3<br>4<br>5<br>6<br>7                 | ить для градуировки<br>ентный состав баллона:<br>Компонент<br>Азот<br>Кислород<br>Этан<br>Пропан<br>н-Бутан<br>и-Бутан<br>н-Пентан                                 | Снять отметку<br>Ко<br>11<br>1.2<br>0.0<br>0.0<br>0.0<br>0.0<br>0.0<br>0.0<br>0.0                    | сн<br>инц, моль%<br>1.500<br>200<br>04100<br>02000<br>01000<br>01000<br>01000                                     | ять все отметки<br>Абсолютная погр<br>0.00500<br>0.00300<br>0.00100<br>0.00100<br>0.00100<br>0.00100<br>0.00100<br>0.00100                                  | ешн, моль%             | ^        |
| омпоне<br>№<br>1<br>2<br>3<br>4<br>5<br>6<br>7<br>8            | ентный состав баллона:<br>Компонент<br>Азот<br>Кислород<br>Этан<br>Пропан<br>н-Бутан<br>и-Бутан<br>н-Пентан<br>и-Пентан                                            | Снять отметку<br>Ко<br>11<br>1.2<br>0.0<br>0.0<br>0.0<br>0.0<br>0.0<br>0.0<br>0.0<br>0.0<br>0.0<br>0 | Сн<br>инц, моль%<br>1.500<br>200<br>04100<br>02000<br>01000<br>01000<br>01000<br>01000<br>01000                   | ять все отметки<br>Абсолютная погр<br>0.00500<br>0.00300<br>0.00100<br>0.00100<br>0.00100<br>0.00100<br>0.00100<br>0.00100<br>0.00100                       | ешн, моль%             | <b>^</b> |
| омпоне<br>№<br>1<br>2<br>3<br>4<br>5<br>6<br>7<br>8<br>9       | ить для градуировки<br>ентный состав баллона:<br>Компонент<br>Азот<br>Кислород<br>Этан<br>Пропан<br>н-Бутан<br>и-Бутан<br>н-Пентан<br>и-Пентан<br>Неопентан        | Снять отметку<br>Ко<br>11<br>1.2<br>0.0<br>0.0<br>0.0<br>0.0<br>0.0<br>0.0<br>0.0<br>0.0<br>0.0<br>0 | Сн<br>онц, моль%<br>1.500<br>200<br>04100<br>02000<br>01000<br>01000<br>01000<br>01000<br>01000<br>01000          | ять все отметки<br>Абсолютная погр<br>0.00500<br>0.00300<br>0.00100<br>0.00100<br>0.00100<br>0.00100<br>0.00100<br>0.00100<br>0.00100<br>0.00100            | ешн, моль%             | <b>^</b> |
| омпоне<br>№<br>1<br>2<br>3<br>4<br>5<br>6<br>7<br>8<br>9<br>10 | ить для градуировки<br>ентный состав баллона:<br>Компонент<br>Азот<br>Кислород<br>Этан<br>Пропан<br>н-Бутан<br>и-Бутан<br>и-Гентан<br>н-Пентан<br>Неопентан<br>С6+ | Снять отметку<br>Ка<br>11<br>1.7<br>0.0<br>0.0<br>0.0<br>0.0<br>0.0<br>0.0<br>0.0<br>0.0<br>0.0<br>0 | Сн<br>онц, моль%<br>1.500<br>200<br>04100<br>02000<br>01000<br>01000<br>01000<br>01000<br>01000<br>01000<br>01000 | ять все отметки<br>Абсолютная погр<br>0.00500<br>0.00300<br>0.00100<br>0.00100<br>0.00100<br>0.00100<br>0.00100<br>0.00100<br>0.00100<br>0.00100<br>0.00100 | ешн, моль%             |          |

Рис 5.3

#### 6. Окно «Карты Шухарта»

Окно «Карты Шухарта» (рис 6.1) можно открыть путем нажатия одноименной кнопки в главном окне (рис 3.1).

Точки для графиков добавляются по дате анализа градуировочных хроматограмм (самой ранней из набора текущей градуировки). Если кнопка «Добавить в карты» не активна — это означает, что градуировка с такой датой уже есть в базе и добавить ее не выйдет.

Для просмотра набора точек необходимо задать временной интервал необходимый для просмотра и выбрать компонент по данным о котором будет построен график.

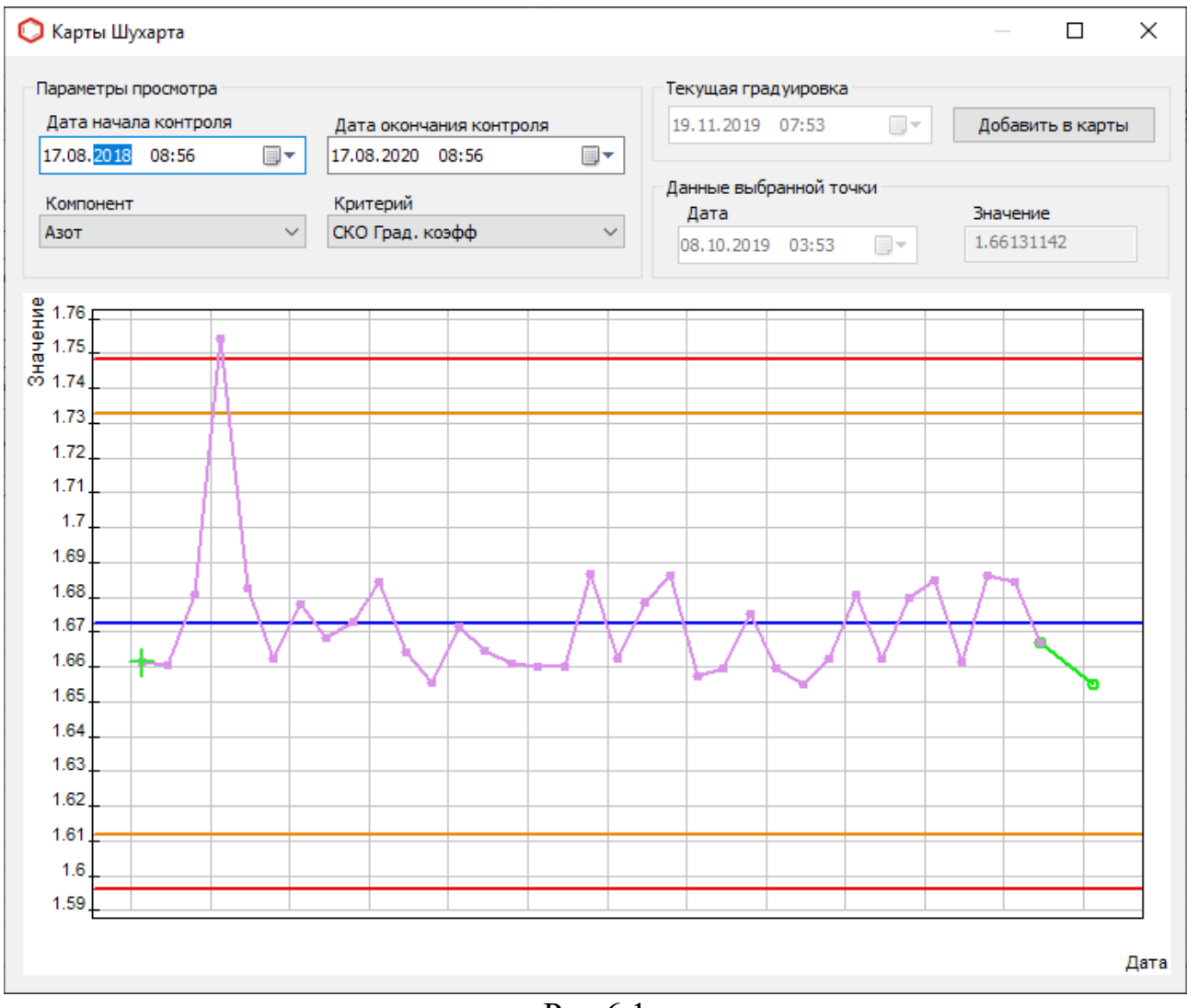

Рис 6.1

# 7. Окно «Отчет»

Окно «Отчет» (рис 7.1) можно открыть путем нажатия одноименной кнопки в главном окне (рис 3.1). Данное окно служит для настройки и вывода отчета о результатах работы программы.

В данном окне можно указать шаблон по которому будет сформирован отчет. Базовый шаблон лежит в папке с программой, его можно использовать как пример для создания собственного шаблона.

При нажатии кнопки «Просмотр» формируется отчет и запускается программа назначенная для просмотра **.ODT** файлов (текстовый документ).

При нажатии кнопки «Сохранить» формируется отчет и открывается окно для сохранения файла. Файл сохраняется в формате **.ODT**.

| Отчет                                              | × |  |  |  |  |
|----------------------------------------------------|---|--|--|--|--|
| Настройки содержимого отчета                       |   |  |  |  |  |
| Прадуировочный баллон                              |   |  |  |  |  |
| Список градуировочных хроматограмм                 |   |  |  |  |  |
| Список анализируемых хроматограмм                  |   |  |  |  |  |
| Список хроматограмм стандартного образца           |   |  |  |  |  |
| Результаты градуировки                             |   |  |  |  |  |
| Результаты расчета (компонентный состав)           |   |  |  |  |  |
| Результаты расчета (комп-фракционный состав, n-Cx) |   |  |  |  |  |
| ☐ Результаты расчета (комп-фракционный состав, °С) |   |  |  |  |  |
| Результат анализа стандартного образца             |   |  |  |  |  |
| Физико-химические показатели                       |   |  |  |  |  |
| Шаблон отчета:                                     |   |  |  |  |  |
| O630p Template_dcch80.odt                          |   |  |  |  |  |
| Просмотр Сохранить Отмена                          |   |  |  |  |  |

Рис 7.1

Установочный файл и дополнительные материалы к дополнительному расчет 80 можно скачать по адресу: http://kb.has.ru/soft:доп\_расчёт\_\_80